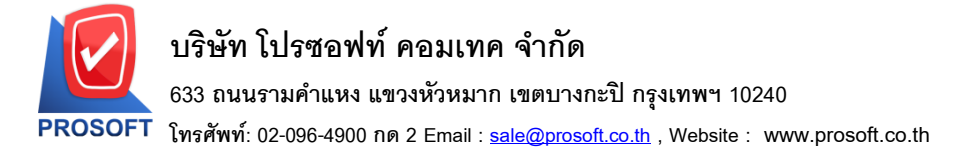

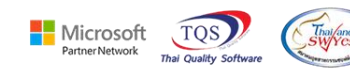

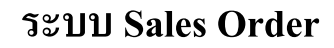

≽ ฟอร์มใบสั่งจองสามารถ Design เพิ่มแสดง Barcode ได้

1.เข้าที่ระบบ Sales Order > SO Data Entry > ใบสั่งจอง

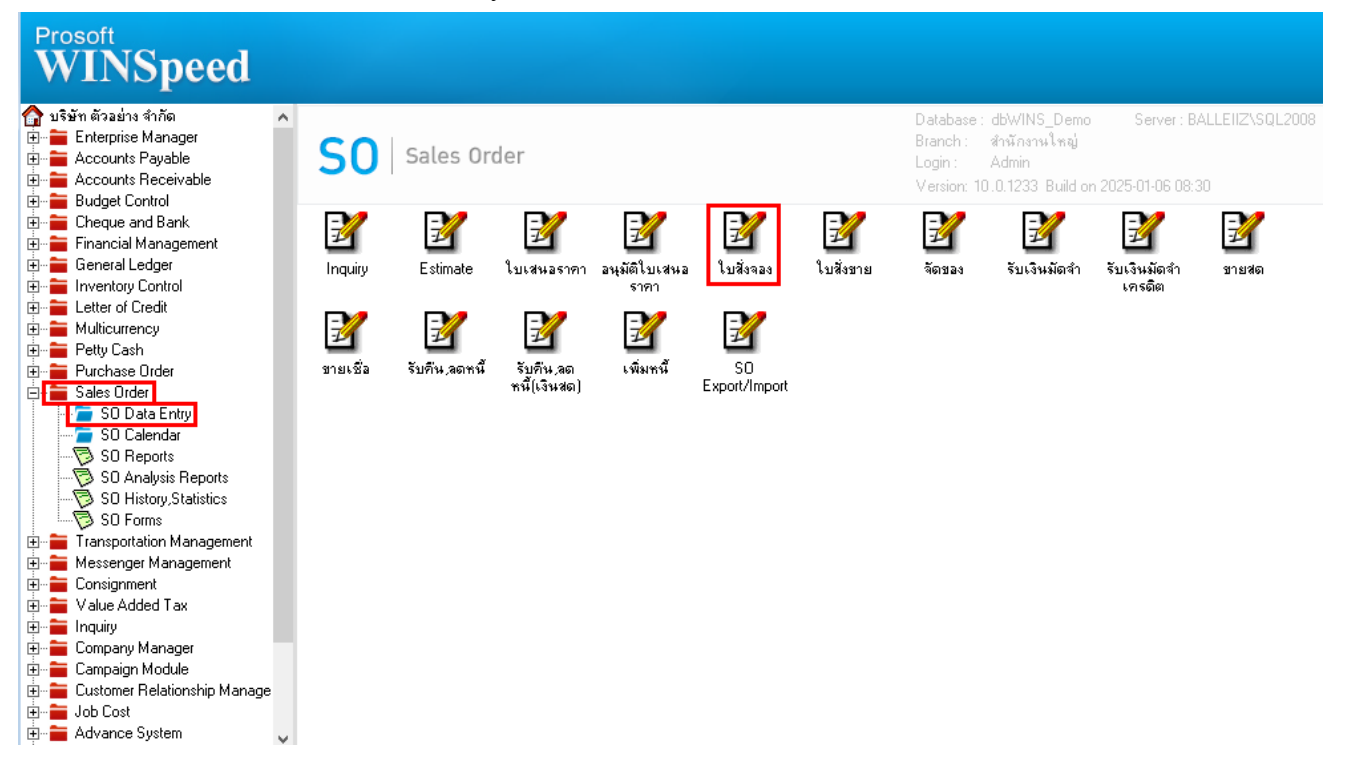

### 2.เลือก Print

| 🔰 ใบสั่งจอง                                                      |            |                         |                         |            |            |            | - 🗆         | ×  |  |  |
|------------------------------------------------------------------|------------|-------------------------|-------------------------|------------|------------|------------|-------------|----|--|--|
|                                                                  |            |                         |                         |            |            | Order Co   | onfirmation |    |  |  |
| รพัสลูกค้า ก-0002 <b>⊤</b> ปริษัทกรุงเทพผ่<br>ชื่อผู้ติดต่อ นายก | ลิตเหล็ก   | ] เลขที่เ<br>💌 ส่งสินศั | อกสาร<br>ว่ากายใน (วัน) | 0C6801-000 | 02 🌋 วั    | นที่เอกสาร | 06/01/2568  |    |  |  |
| เลยที่ PO วันที่ PO                                              | 11         | อ้างถึง                 | App.Quo.                |            | •          |            | 🔲 On Hold   |    |  |  |
| กำหนดส่งของ เครดิต (วัน) ชนส่งโดย พนักงานขาย                     |            |                         |                         |            |            |            |             |    |  |  |
| 06/01/2568 30                                                    |            |                         |                         |            | นางสาว     | วรดาพลจก   | 5           |    |  |  |
| No. รหัสสินค้า ชื่อสินค้า                                        | คลัง       | ที่เก็บ                 | หน่วยนับ                | จำนวน      | ราคา/หน่วย | ส่วนลด     | จำนวนเงิน   |    |  |  |
| 1 DM-001 🛛 🔽 ผลไม้                                               | 01         | 01                      | กิโลกรัม                | 20.00      | 25.00      |            | 500.0       | ō  |  |  |
| 2                                                                |            |                         |                         | .00        | .00        |            | .0          | 0  |  |  |
| 3                                                                |            |                         |                         | .00        | .00        |            | .0          | 0  |  |  |
| 4                                                                |            |                         |                         | .00        | .00        |            | .0          | 0  |  |  |
| 5                                                                |            |                         |                         | .00        | .00        |            | .0          | 0  |  |  |
| 6                                                                |            |                         |                         | .00        | .00        |            | .0          | 0  |  |  |
|                                                                  |            |                         |                         | .00        | .00        |            | .0          |    |  |  |
| ₹_ 3- 3- 0                                                       |            |                         |                         |            |            | รวม        | 500.0       | 10 |  |  |
|                                                                  |            | ส่วนลดกา                | รค้า                    |            |            | .00        | 500.0       | jā |  |  |
|                                                                  |            | ฐานภาษี                 |                         | 500.00     | ภาษี (%)   | 7.00       | 35.0        | jā |  |  |
|                                                                  |            |                         |                         |            | \$3        | มทั้งสิ้น  | 535.0       | 10 |  |  |
| 😭 Detail 🖺 More 👌 Rate 🔊 Description 🖉                           | History    |                         |                         |            |            |            |             |    |  |  |
| 🗋 New 📕 Save 🗙 Delete 🔍 Find 🚇 Co                                | py 🎒 Print | <b>It</b> Close         |                         |            |            |            |             |    |  |  |

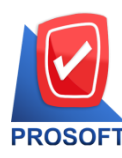

633 ถนนรามคำแหง แขวงหัวหมาก เขตบางกะปิ กรุงเทพฯ 10240

PROSOFT โทรศัพท์: 02-096-4900 กด 2 Email : <u>sale@prosoft.co.th</u> , Website : www.prosoft.co.th

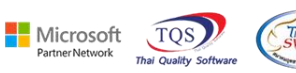

## 3. เลือกฟอร์มรายการรายวัน

|     | Sel | ect Form                |                                          | ×                                                 |
|-----|-----|-------------------------|------------------------------------------|---------------------------------------------------|
| No. | . D | ชื่อ Form               | ศ้าอธิบาย                                | Form Path                                         |
| 1   | 1   | dr_so_confirmorder      | ฟอร์มใบสิ่งจอง                           | C:\Program Files\Prosoft\WINSpeed\Forms\soform.pt |
| 2   |     | dr_so_confirmorder_pack | ฟอร์มใบสังจอง(สีนค้าชุด)                 | C:\Program Files\Prosoft\WINSpeed\Forms\soform.pt |
| 3   |     | dr_so_confirmorder_desc | ฟอร์มใบสิ่งจอง(คำอธิบายสีนค้า)           | C:\Program Files\Prosoft\WINSpeed\Forms\soform.pt |
| 4   |     | dr_so_confirmorder_all  | ฟอร์มใบสิ่งจอง(สินค้าชุด+กำอธิบายสินค้า) | C:\Program Files\Prosoft\WINSpeed\Forms\soform.pt |
| 5   |     | dr_so_confirmorder_lot  | ฟอร์มใบสิ่งจอง(LOT)                      | C:\Program Files\Prosoft\WINSpeed\Forms\soform.pt |
| 6   |     | so_from                 |                                          | C:\Users\Sp-Acc\Desktop\YMD_FROM.pbl              |
|     |     |                         |                                          |                                                   |
|     |     |                         |                                          |                                                   |
|     |     |                         |                                          |                                                   |
|     |     |                         |                                          |                                                   |
|     |     |                         |                                          |                                                   |
|     |     |                         |                                          |                                                   |
|     |     |                         |                                          | 📝 OK 🗍 🗍 Close                                    |

#### 4.Click > Design

| d, | - | [ใบสั่งจอง] |
|----|---|-------------|
|----|---|-------------|

| Report Too                                                               | View                                                            | Wind | ow | Help     |          |       |        |    |                                                    |        |     |                               |       |         |        |         |        |   |            |                 |   |
|--------------------------------------------------------------------------|-----------------------------------------------------------------|------|----|----------|----------|-------|--------|----|----------------------------------------------------|--------|-----|-------------------------------|-------|---------|--------|---------|--------|---|------------|-----------------|---|
| 🍇 🍜 🍳                                                                    | 5 🗸 🛙                                                           | 8 🔞  | ×  | 8        | 4        | 1     |        | ø  | ₽                                                  | ¢ 4    | > < | a R                           |       |         | ×      | Resize  | : 100% | • | Zoo        | m: 100%         | • |
|                                                                          |                                                                 |      |    |          |          |       |        |    |                                                    |        |     |                               |       |         |        |         |        |   |            |                 |   |
|                                                                          |                                                                 |      |    |          |          |       |        |    |                                                    |        |     |                               |       |         |        |         |        |   |            | <b>หน้า</b> 171 | I |
| บริษัท ตัวอย่าง จำกัด                                                    |                                                                 |      |    |          |          |       |        |    |                                                    |        |     |                               |       |         |        |         |        |   |            |                 |   |
| 2571/1 ซ. รามดำแหง 75 ธ. รามดำแหง แขวงหัวหมาก เขตงกงกะปี กรงเทพฯ 10240   |                                                                 |      |    |          |          |       |        |    |                                                    |        |     |                               |       |         |        |         |        |   |            |                 |   |
| 2.5.771 ข.สามหากราช เรามาการการ การการการการการการการการการการการการการก |                                                                 |      |    |          |          |       |        |    |                                                    |        |     |                               |       |         |        |         |        |   |            |                 |   |
|                                                                          |                                                                 |      |    | 0 270    | , ,,,,,, |       |        |    |                                                    |        |     | 1                             | 20111 |         | 20707  | 0120    |        |   |            |                 |   |
|                                                                          |                                                                 |      |    |          |          |       |        |    |                                                    |        |     | וו                            |       |         |        |         |        |   |            |                 |   |
|                                                                          | -                                                               |      |    | ใบสังจอง |          |       |        |    |                                                    | 3      |     |                               |       | วัน     | ที่ 06 | /01/256 | 2568   |   |            |                 |   |
| รหสลูกคา<br>(4 ะ                                                         | n-0002                                                          | -    | 4  |          |          |       |        |    |                                                    |        | ۲   | 9 29                          |       |         |        |         |        | ~ | d          |                 | { |
| ช่อลูกค้า<br>สื่วผ่                                                      | กรุงเทพผลิตเหลือ                                                |      |    |          |          |       |        |    | เบอนุมตเลนอราคา ลงวนท<br>วันซี่อำนายอร่า ดะเดนอรรร |        |     |                               |       |         |        |         |        |   |            |                 |   |
| រទេដ៏                                                                    | 84/2 หมู4 ฉ.พทล เอรน<br>อำไทร ถังนี้อยู่ พระ นอรอรีอยุธยว 64000 |      |    |          |          |       |        |    | งการหมาย<br>จำนวนวันเครดิต 30 วัน                  |        |     |                               |       |         |        |         |        |   |            |                 |   |
| โทร.                                                                     | 035271                                                          | 980  |    | ۱        | ไทรสาร   | 035-2 | 271-55 | 56 |                                                    |        |     | เงื่อนไขการวางบิล ทุกวันเสาร์ |       |         |        |         |        |   |            |                 |   |
|                                                                          | านอ้า                                                           |      |    |          | STRIAT   |       |        |    |                                                    | ล่านวง | 1   | win                           |       | 0.7/201 | 201    | ສ່ວນ    | 20     | å |            |                 | í |
| anee                                                                     | RUI                                                             |      | ,  |          | 10111    |       |        |    | +                                                  | 111131 | -   | 77                            |       | пипи    | 10     | 61 916  | EIVI   | U | 116 9 1664 |                 |   |
| DM-001                                                                   |                                                                 | พลเม |    |          |          |       |        |    |                                                    | 20     | .00 | กเสกรม                        |       |         | 25.00  | ,       |        |   |            | 500.00          | 2 |
|                                                                          |                                                                 |      |    |          |          |       |        |    |                                                    |        |     |                               |       |         |        |         |        |   |            |                 |   |
|                                                                          |                                                                 |      |    |          |          |       |        |    |                                                    |        |     |                               |       |         |        |         |        |   |            |                 |   |
|                                                                          |                                                                 |      |    |          |          |       |        |    |                                                    |        |     |                               |       |         |        |         |        |   |            |                 |   |
|                                                                          |                                                                 |      |    |          |          |       |        |    |                                                    |        |     |                               |       |         |        |         |        |   |            |                 |   |
|                                                                          |                                                                 |      |    |          |          |       |        |    |                                                    |        |     |                               |       |         |        |         |        |   |            |                 |   |
|                                                                          |                                                                 |      |    |          |          |       |        |    |                                                    |        |     |                               |       |         |        |         |        |   |            |                 |   |
|                                                                          |                                                                 |      |    |          |          |       |        |    |                                                    |        |     |                               |       |         |        |         |        |   |            |                 |   |
|                                                                          |                                                                 |      |    |          |          |       |        |    |                                                    |        |     |                               |       |         |        |         |        |   |            |                 |   |

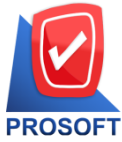

633 ถนนรามคำแหง แขวงหัวหมาก เขตบางกะปิ กรุงเทพฯ 10240

T โทรศัพท์: 02-096-4900 กด 2 Email : <u>sale@prosoft.co.th</u> , Website : www.prosoft.co.th

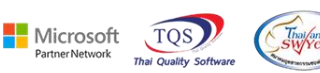

#### 5. Click UC1 > Add... > Column

| Insert row    |     |                                 |
|---------------|-----|---------------------------------|
| Add           | >   | Add Table                       |
| Edit          |     | Text                            |
| Delete        |     | Line                            |
| Design Report |     | Compute                         |
|               | - F | Column                          |
| Align Object  | >   | Picture <signature></signature> |

6.สามารถเพิ่ม Column ชื่อ Barcode : ! เพื่อแสดง Barcode ที่กำหนดไว้ในกำหนดรหัสสินค้า เถือกตำแหน่งที่ต้องการ ให้แสดงในฟอร์ม ปรับรูปแบบตัวอักษร ขนาดตัวอักษร หรือปรับการแสดงใน Option อื่นๆ ตามหน้าจอได้ เสร็จแล้ว Click > OK

| 🐚 Sele  | ct Column       |             | ×                                 |
|---------|-----------------|-------------|-----------------------------------|
| เลือก C | olumn 🔗 E       | oarcode : ! | •                                 |
| Band    | detail          | •           | ชื่อ mycolumn_2                   |
| จัดวาง  | Left            | -           | Tag [                             |
| ชอบ     | None            | -           | ฐปแบบ [general]                   |
| Style   | Edit            | -           | ลักษร AngsanaUPC (True Type) 💌 13 |
| กว้าง   | 100 ×           | 10          | 🗖 Bold 🧮 //.a/kz 🧮 Underline      |
| 333     | 100 Y           | 10          | สีText สีพื้น                     |
|         |                 |             | Raad 14 Exemple                   |
| 📝 ок    | <b>∏</b> +Close |             | 🦳 พื้นหลังโปร่งใส (Transparent)   |

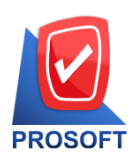

633 ถนนรามคำแหง แขวงหัวหมาก เขตบางกะปิ กรุงเทพฯ 10240

โทรศัพท์: 02-096-4900 กด 2 Email : <u>sale@prosoft.co.th</u> , Website: www.prosoft.co.th

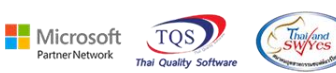

### 7.ออกจากโหมด Design

| P | - เว็บส่อ | ممعا |
|---|-----------|------|

|                     |                      |                           |                   |                  |                     |                                |                |                  |          |            | หน้า เ/ เ |
|---------------------|----------------------|---------------------------|-------------------|------------------|---------------------|--------------------------------|----------------|------------------|----------|------------|-----------|
|                     |                      |                           |                   | บริษัท ด้        | กัวอย่าง จ์         | ຳກັດ                           |                |                  |          |            |           |
|                     |                      | 2571/1                    | ช.รามคำแห         | าง 75 ถ.รามคำแหง | <b>มแขวงหัวหม</b> า | าก เขตบางกะ                    | ะปี กรุงเทร    | <b>N¶ 1024</b> 0 | )        |            |           |
|                     |                      | <b>โทร</b> . 0-273        | 9-5900 Î          | ทรสาร 0-2739-591 | 10 เลขประจำ         | <b>าต</b> ัวผู้เสียภาษี        | อากร 123       | 45678901         | 23       |            |           |
|                     |                      |                           |                   |                  |                     |                                |                |                  |          |            |           |
|                     |                      |                           |                   | ใเ               | มสั่งจอง            |                                |                | เลขที<br>อันส์   | OC6801   | -00002     |           |
| รหัสลูกค้า<br>4 ะ   | ก-0002               | <b>.</b> 4                |                   |                  |                     | 9 99                           |                | าหา              | 06/01/2: | 008<br>जून |           |
| ข้อลูกค้า<br>ที่อย่ | กรุงเทพต<br>84/2 หม่ | งลัตเหล็ก<br>4 ฉ.พหลโยธิน |                   |                  |                     | ไบอนุมัติเส<br>วันที่กำหนด     | นอราคา<br>าส่ง | 06/01/25         | 68       | ลงวันท่    |           |
| <u>.</u>            | ลำไทร วั             | เงน้อย พระนครศรีส         | <b>ยุธยา</b> 5400 | 00               |                     | จำนวนวันเครดิด 30 วัน          |                |                  |          |            |           |
| โทร.                | 0352719              | 80                        | โทรสาร (          | 035-271-556      |                     | เงื้อนไขการวางบิล ทุกวัน เสาร์ |                |                  |          |            |           |
| รหัสสิน             | เก้า                 | รายการ                    | i                 | Barcode          | จำนวน               | หน่วย                          | ราคา/ห         | น่วย             | ส่วนลด   | จำนว       | วนเงิน    |
| DM-001              |                      | ผลไม้                     |                   | 123456789        | 20.00               | ก็โลกรัม                       |                | 25.00            |          |            | 500.00    |
|                     |                      |                           |                   |                  |                     |                                |                |                  |          |            |           |
|                     |                      |                           |                   |                  |                     |                                |                |                  |          |            |           |
|                     |                      |                           |                   |                  |                     |                                |                |                  |          |            |           |
|                     |                      |                           |                   |                  |                     |                                |                |                  |          |            |           |
|                     |                      |                           |                   |                  |                     |                                |                |                  |          |            |           |
|                     |                      |                           |                   |                  |                     |                                |                |                  |          |            |           |
|                     |                      |                           |                   |                  |                     |                                |                |                  |          |            |           |
|                     |                      |                           |                   |                  |                     |                                |                |                  |          |            |           |
|                     |                      |                           |                   |                  |                     |                                | 1              |                  |          |            |           |

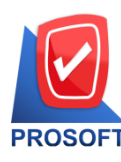

633 ถนนรามคำแหง แขวงหัวหมาก เขตบางกะปิ กรุงเทพฯ 10240

์ โทรศัพท์: 02-096-4900 กด 2 Email : <u>sale@prosoft.co.th</u> , Website : www.prosoft.co.th

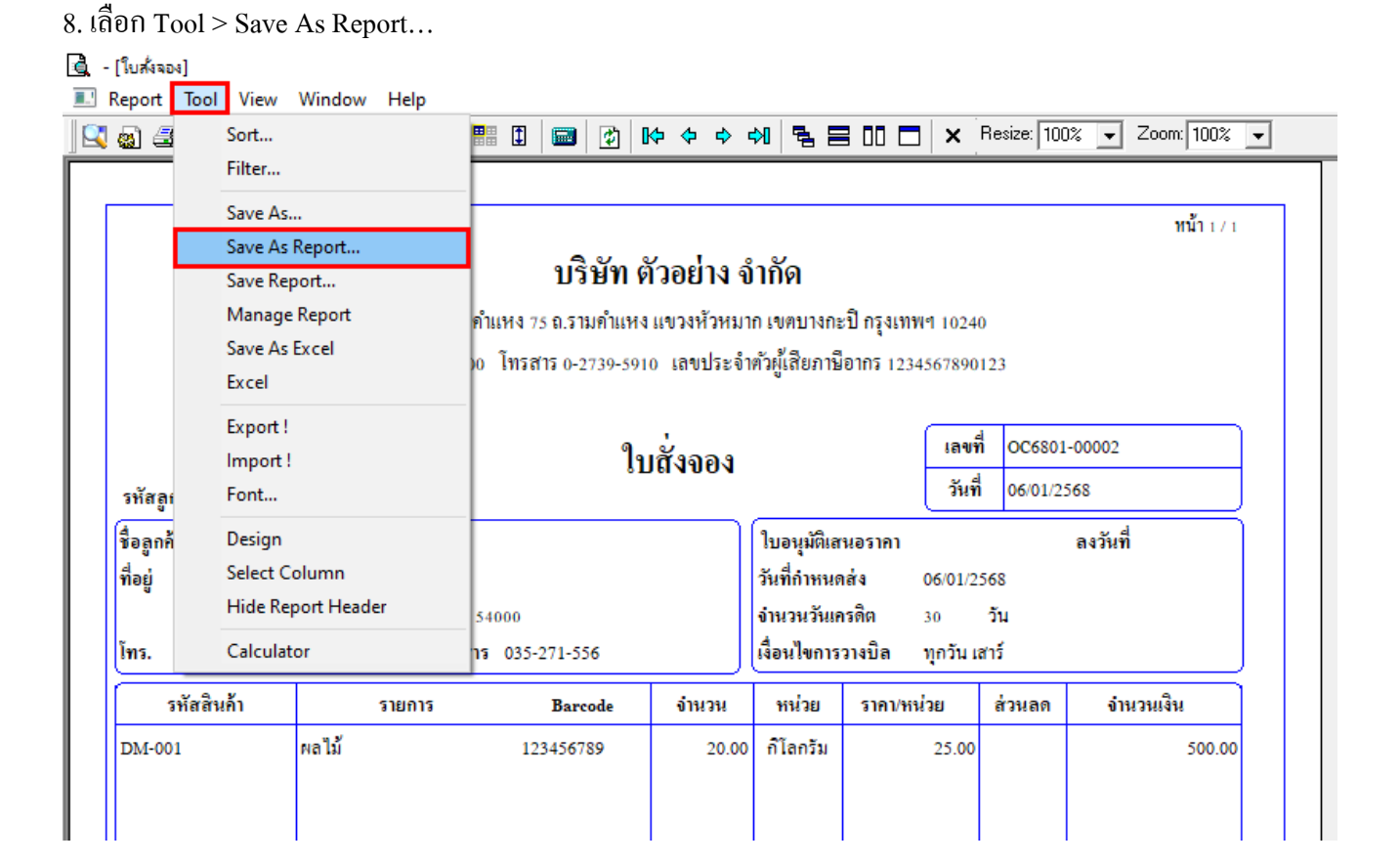

Microsoft

TQS

# 9. เลือก Path ที่เก็บฟอร์ม > ระบุชื่อฟอร์ม > OK

| 🐚 Save Report                                                                                                    | × |
|----------------------------------------------------------------------------------------------------|---|
| Path <b>1.</b> C:\Program Files (x86)\Prosoft\WINSpeed\User_report\                                                                                                    |   |
| glform_new.pbl<br>glformtest.pbl<br>my_report.pbl<br>smp.pbl<br>whform.pbl                                                                                                    |   |
| Create New Library     Report name       Path     Image: Confirmed and the second and the second an |   |
| Name<br>4.<br>℣೧К ℚ+Close                                                                                                    |   |

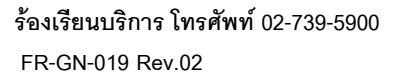